# **App Instructions**

## Student instructions to download the app are as follows:

- Select "Facility Access App" using the link above.
- Select "UNIVERSITY ACCOUNT"
- Log in with your BRCC credentials.
- Follow the provided instructions to download the mobile app.
  - School code, email, and activation code can be at the blue link that says "Activate New Device." See below:

#### Mobile App

Download the DSE Facility Access mobile app to get your Barcode Keys

<u>Step 1:</u> Click to download the mobile app to your Android or Apple Device <u>Step 2:</u> Click on "Activate New Device" button below to get the details the mobile app would prompt you for

Step 3: Open the app and use the elements from step 2 to complete the app activation

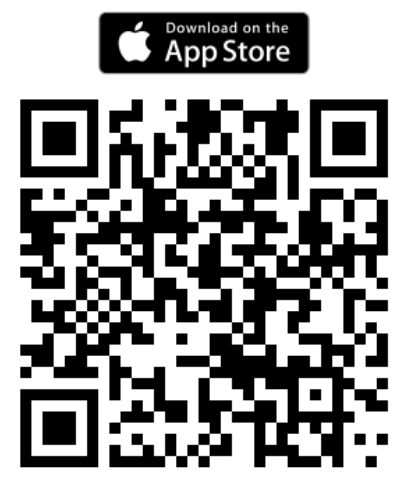

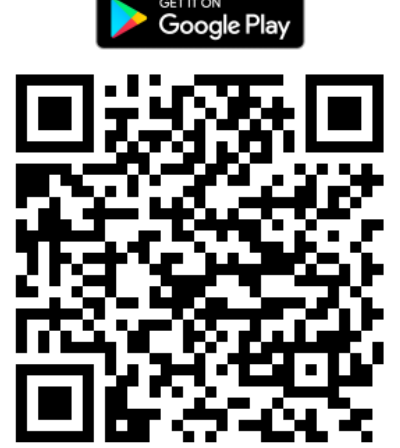

|                  | Activated Devices     | ¢ |
|------------------|-----------------------|---|
|                  | iPhone14,3            | × |
| $\left( \right)$ | + ACTIVATE NEW DEVICE |   |
|                  |                       |   |

• After activating your app, you will receive a barcode that grants access to the Rec Center. This barcode changes every minute, so it cannot be saved as a screenshot for later use.

### Paid Member instructions to download the facility access app are as follows:

- Select "Facility Access App"
- Select "LOCAL ACCOUNT"
- Select "CREATE ONE" and fill in your information.
- Follow the provided instructions to download the mobile app.
  - School code, email, and activation code can be at the blue link that says
    "Activate New Device." See below:

#### Mobile App

Download the DSE Facility Access mobile app to get your Barcode Keys

Step 1: Click to download the mobile app to your Android or Apple Device

Step 2: Click on "Activate New Device" button below to get the details the mobile app would prompt you for

Step 3: Open the app and use the elements from step 2 to complete the app activation

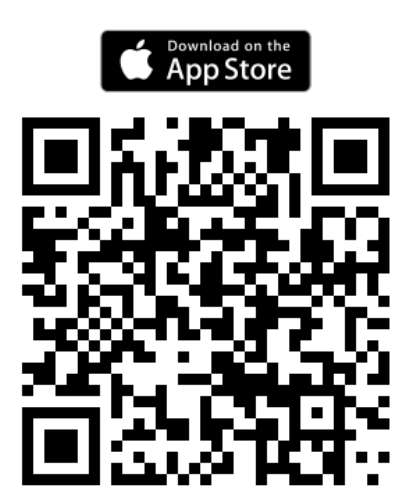

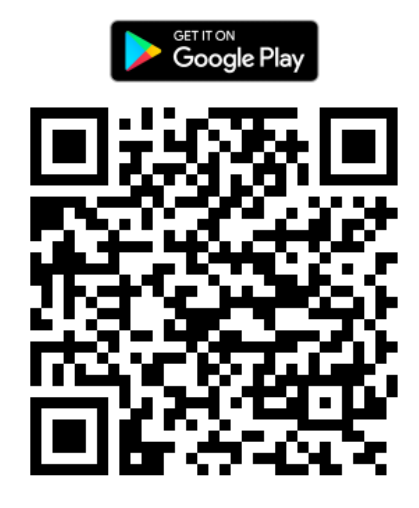

| Activated Devices     | Φ |
|-----------------------|---|
| iPhone14,3            | × |
| + ACTIVATE NEW DEVICE |   |
|                       |   |

• After activating your app, you will receive a barcode that grants access to the Rec Center. This barcode changes every minute, so it cannot be saved as a screenshot for later use.